# Thunderbird

Getestet unter Windows 10 (1805) und Thunderbird Version 78.10.2 Aktualisiert am 19.08.2021

HINWEIS: Diese Anleitung gilt nur für das innere Verwaltungsnetz, für die normale Konfiguration (z.B. von einem privaten Gerät oder einem Gerät außerhalb des Verwaltungsnetzes) nutzen Sie bitte folgende Anleitung unter: <u>https://www.cms.hu-berlin.de/de/dl/kommunikation/email/clients</u>

Unter <u>"Problemlösungen"</u> finden Sie noch einige Hinweise und Hilfestellungen.

# a. Einrichtung E-Mail-Konto in Thunderbird

- 1. Starten Sie Thunderbird:
- Sollten Sie noch kein Konto angelegt haben erscheint folgendes Fenster. Möchten Sie zu Ihrem bestehenden Konto ein weiteres hinzufügen folgen Sie bitte der Beschreibung <u>"weiteres E-Mail-Konto einrichten"</u> bis Sie zu folgendem Fenster gelangen, von da an ist die Anleitung identisch.

|             | Bestehende E-Mail-Adresse ei                                                            | ×                                |                |  |  |  |
|-------------|-----------------------------------------------------------------------------------------|----------------------------------|----------------|--|--|--|
|             | Bestehende E-Mail-Adresse einrichten<br>Richten Sie Ihre derzeitige E-Mail-Adresse ein. |                                  |                |  |  |  |
|             | lhr <u>N</u> ame:                                                                       | Vorname Nachname                 | ()             |  |  |  |
|             | <u>E</u> -Mail-Adresse:                                                                 | vorname.nachname@uv.hu-berlin.de | 0              |  |  |  |
|             | <u>P</u> asswort:                                                                       | Passwort                         | ø              |  |  |  |
| d<br>n<br>v | <u>M</u> anuell einrichten                                                              | Abbrechen                        | <u>W</u> eiter |  |  |  |

- Tragen Sie nun Ihren Namen (oder den Namen Ihres Funktionspostfaches), die dazugehörige
   E-Mail-Adresse und Ihr Passwort ein
- 4. Klicken Sie auf "Manuell einrichten..."

5. Folgende Optionen klappen dann auf:

| Be | stehende E-Mail-Adre                         | esse ei                | nrichten                                    |               |                                      | ×  |
|----|----------------------------------------------|------------------------|---------------------------------------------|---------------|--------------------------------------|----|
|    | Beste                                        | ehe<br><sub>Rict</sub> | nde E-Mail-Ac<br>nten Sie Ihre derzeitige E | dres<br>-Mail | se einrichten<br>-Adresse ein.       |    |
|    | lhr <u>N</u> ame:                            |                        | Vorname Nachname                            |               | 0                                    | D  |
|    | <u>E</u> -Mail-Adresse:<br><u>P</u> asswort: |                        | vorname.nachname@uv.hu-berlin.de            |               |                                      | >  |
|    |                                              |                        | Passwort                                    |               |                                      | 5  |
|    |                                              |                        | Passwort speichern                          |               |                                      |    |
|    |                                              |                        |                                             |               |                                      |    |
|    | Protokoll:                                   | IMA                    | POSTEINGANGS-SERVER:                        | *             | postausgangs-server:<br>SMTP         |    |
|    | Server:                                      | imap                   | os.uvf.hu-berlin.de                         |               | smtp.uvf.hu-berlin.de                | ~  |
| 1  | Port:                                        | 993                    |                                             | •             | 25                                   | ~  |
|    | SSL:                                         | SSL/                   | TLS                                         | •             | STARTTLS                             | ~  |
|    | Authentifizierung:                           | Pass                   | wort, normal                                | *             | Passwort, normal                     | ~  |
|    | Benutzername:                                | nac                    | hnamv                                       |               | nachnamv                             |    |
|    |                                              |                        |                                             |               | <u>E</u> rweiterte Einstellung       | en |
|    | Abbrechen                                    |                        |                                             |               | Erneu <u>t</u> testen <u>F</u> ertig |    |

6. Wählen Sie nun folgende Einstellungen für den Posteingangs-Server aus:

|                   | Posteingangs-Server    |
|-------------------|------------------------|
| Protokoll         | IMAP                   |
| Server            | imaps.uvf.hu-berlin.de |
| Port              | 993                    |
| SSL               | SSL/TLS                |
| Authentifizierung | Passwort               |
| Benutzername      | Ihr HU-Account         |
|                   |                        |

7. Wählen Sie nun folgende Einstellungen für den Postausgangs-Server aus:

|                   | Postausgangs-Server   |
|-------------------|-----------------------|
| Protokoll         | SMTP                  |
| Server            | smtp.uvf.hu-berlin.de |
| Port              | 25                    |
| SSL               | STARTTLS              |
| Authentifizierung | Automatisch erkennen  |
| Benutzername      | Ihr HU-Account        |

| Bestehende E-Mail-Adresse einrichten                                                         |                                  |   |                                    |      |  |
|----------------------------------------------------------------------------------------------|----------------------------------|---|------------------------------------|------|--|
| Bestehende E-Mail-Adresse einrichten<br>Richten Sie Ihre derzeitige E-Mail-Adresse ein.      |                                  |   |                                    |      |  |
| Ihr <u>N</u> ame:                                                                            | Vorname Nachname                 |   |                                    |      |  |
| <u>E</u> -Mail-Adresse:                                                                      | vorname.nachname@uv.hu-berlin.de |   |                                    | ()   |  |
| <u>P</u> asswort:                                                                            | Passwort:                        |   |                                    | ø    |  |
| Passwort speichern Folgende Einstellungen wurden durch Testen des genannten Servers gefunden |                                  |   |                                    |      |  |
| POSTEINGANGS-SERVER: POSTAUSGANGS-SERVER:<br>Protokoll: IMAP V SMTP                          |                                  |   |                                    |      |  |
| Server:                                                                                      | imaps.uvf.hu-berlin.de           |   | smtp.uvf.hu-berlin.de              | ~    |  |
| Port:                                                                                        | 993                              | ~ | 25                                 | •    |  |
| SSL:                                                                                         | SSL/TLS                          | * | STARTTLS                           | •    |  |
| Authentifizierung:                                                                           | Passwort, normal                 | * | Passwort, normal                   | •    |  |
| Benutzername:                                                                                | nachnamv                         |   | nachnamv                           |      |  |
|                                                                                              |                                  |   | <u>E</u> rweiterte Einstellur      | igen |  |
| Abbrechen                                                                                    |                                  |   | Erneu <u>t</u> testen <u>F</u> ert | tig  |  |

- 8. Klicken Sie auf "Erneut testen"
- 9. Drücken Sie auf "Fertig"
- 10. Ihr Postfach wurde erfolgreich eingerichtet. Je nach Postfachgröße, kann das Laden etwas Zeit in Anspruch nehmen.

### b. <u>Weiteres E-Mail-Konto einrichten:</u>

Es gibt zwei Wege um in das Menü E-Mail-Konten zu gelangen:

1. Über die Menü-Leiste: Klicken Sie hier für auf Extras>Konteneinstellungen

| <u>D</u> atei <u>B</u> earbeiten <u>A</u> nsicht Na <u>v</u> ig | gation <u>N</u> achricht I                                                         | Extras Hilfe                                                                                                    |                                                                                                 |                                                                                                  |                                                                                    |                                                                |                                                                         |  |
|-----------------------------------------------------------------|------------------------------------------------------------------------------------|----------------------------------------------------------------------------------------------------|-------------------------------------------------------------------------------------------------|--------------------------------------------------------------------------------------------------|------------------------------------------------------------------------------------|----------------------------------------------------------------|-------------------------------------------------------------------------|--|
| Mail-UV                                                         |                                                                                    | Adress <u>b</u> uch Strg+Umschalt+B                                                                                                    |                                                                                                 |                                                                                                  |                                                                                    |                                                                |                                                                         |  |
| 🖓 Abrufen 🗸 🖋 Verfassen 🕻                                       | 🖵 Chat 🖪 Adre                                                                      | Gespeicherte Dateien Strg+J                                                                                                    |                                                                                                 |                                                                                                  |                                                                                    |                                                                |                                                                         |  |
| > 😭 Mail-UV<br>> 🛅 Lokale Ordner<br>III Papierkorb              | Mail-                                                                              | <u>A</u> dd-ons<br>Akti <u>v</u> itäten<br>Chat- <u>S</u> tatus<br>Chat beitreten                                                                                                    | >                                                                                               |                                                                                                  |                                                                                    |                                                                |                                                                         |  |
| 💿 Postausgang                                                   | 🕞 Nachric                                                                          |                                                                                                    | hrichten suchen                                                                                 | <b>V</b> Filter für Nachrichter                                                                  | n verwalten 🗝 Ende-zu-l                                                            | Ende-Verschlüsselung                                           |                                                                         |  |
|                                                                 | Weiteres I                                                                         | Junk-Filter auf Ordner anwenden<br>J <u>u</u> nk in diesem Ordner löschen                                                                                                    |                                                                                                 |                                                                                                  |                                                                                    |                                                                |                                                                         |  |
|                                                                 | E-M                                                                                | l <u>m</u> portieren<br>OgenPGP-Schlüssel verwalten<br>Entwickler- <u>W</u> erkzeuge<br>Neueste Chronik löschen Strg+Umschalt+Entf                                                                                                    | ressbuch                                                                                        | 🖵 Chat                                                                                           | Srilelink Srilelink Statement                                                      | Reed                                                           | Newsgruppe                                                              |  |
|                                                                 | Aus ander                                                                          | Konten-Einstellungen                                                                                                    |                                                                                                 |                                                                                                  |                                                                                    |                                                                |                                                                         |  |
|                                                                 | Thunderbird<br>und/oder Nad<br>Adressbuchfo                                        | bietet den Import von E-Mail-Nachrichten, Adressbuch<br>chrichternfiltern aus anderen E-Mail-Programmen und u<br>rmaten.                                                                                                    | einträgen, Feed-Abor<br>weitverbreiteten                                                        | nements                                                                                          |                                                                                    |                                                                |                                                                         |  |
|                                                                 | Über Mozil                                                                         | la Thunderbird                                                                                                    |                                                                                                 |                                                                                                  |                                                                                    |                                                                |                                                                         |  |
|                                                                 | Thunderbird i<br>und sowohl fi<br>Sicherheit de:<br>uns die Anste<br>zukünftige Ve | ist die führende quelloffene, plattformübergreifende A<br>ür private als auch für geschäftliche Nutzung kostenien<br>s Programms Kümmern und es auch im Allgemeinen v<br>Illung von Entwicklern, das Bezahlen von Kosten für Inf<br>rbesserungen. | nwendung für E-Mail<br>Wir wollen uns weite<br>erbessern. Eine Spend<br>rastruktur wie z.B. Sen | und Kalender <b>Thunder</b><br>rhin um die <b>Sie bitte</b><br>e ermöglicht ist über e<br>er und | bird wird durch Benutzer wie<br>über ein Spende nach. Der br<br><i>ine Spende.</i> | e Sie finanziert! Falls Thunde<br>Este Weg, um das Fortbestehe | rbird Ihnen gefällt, dann denken<br>in von Thunderbird zu unterstützen, |  |
|                                                                 | Ressourcen                                                                         | n<br>en kennenlernen ⑦ Hilfe 🖨 Mitmache                                                                                                    | n 🎤 Dokume                                                                                      | ntation für Entwickler                                                                           |                                                                                    |                                                                |                                                                         |  |

2. Über das Burger-Menü rechts oben und auf Konto-Einstellungen klicken

| Datei Bearbeiten Ansicht Nagiga          | ation Nechricht Egtras Hilfe                                                                                                    | - 8 ×                                                                        |
|------------------------------------------|----------------------------------------------------------------------------------------------------|------------------------------------------------------------------------------|
| Mail-UV                                  |                                                                                                    |                                                                              |
| Abrufen Verfassen                        | Chat MAdressbuch Schlagworter ∨ Y Schnellfilter                                                                                                    |                                                                              |
| Mail-UV     Lokale Ordner     Papierkorb | C Mai-UV                                                                                                    | + Neu >                                                                      |
| 2 Postausgang                            | 🖸 Nachrichten Issen 🖋 Neuer Nachricht verfassen 🔍 Nachrichten suchen 🍸 Filter für Nachrichten verwalten 👓 Ende zu-Ende-Verschlüsselung                                                                                                    | Bearbeiten                                                                   |
|                                          | Welteres Konto hinzufügen                                                                                                    | Speichern als Papierkorb leeren                                              |
|                                          | 🖸 E-Mail 😰 Kalender 😫 Adressbuch 📿 Chat 🎭 Filelink 🔊 Fred 🕑 Newsgruppe                                                                                                    | Add-ons  Konten-Einstellungen  Einstellungen                                 |
|                                          | Aus anderem Programm Importieren                                                                                                    | 🖌 Anpassen >                                                                 |
|                                          | Thunderbird birte den Import von E-Mail-Rachrichten, Adexsbucheintägen, Ferd-Alzonements<br>und der Nachrichten/Elten aus anderen E-Mail-Programmen und weitverbreiteten<br>Adexsbuchformaten.                                                                                                    | Datei ><br>Ansicht ><br>Nwigation ><br>Nachricht ><br>Extras ><br>(2) Hile > |
|                                          | Über Mozilla Thunderbird                                                                                                    | 🖒 Beenden                                                                    |
|                                          | Thunderbiel it die führende quefolfene, pleinformülterprofende Aweendung für E-Mail und Kalender<br>und anwei für grinze als auch für geschäftliche fluktung stotenis. We wellen uns verteinhen und<br>und die Andelhang verteinschen die Spende auch. Die beite Vieg, um das Fortbestaten von Thunderbiel zu unterstätten,<br>und die Andelhang verteinschen die Beauten von Katten für Infrantratur wir z.B. Server und<br>aufkörftige Verbesterungen. |                                                                              |
|                                          | Ressourcen                                                                                                    |                                                                              |
|                                          | ☆ Fusitionen kennenlernen ① Hilfe ③ Mitmuchen P Dokumentation für Ereluistier                                                                                                    |                                                                              |
| 6-8                                      |                                                                                                    |                                                                              |

#### Anschließend befinden Sie sich im Menü für Konto-Einstellungen:

| Datei <u>B</u> earbeiten <u>A</u> nsicht Na <u>v</u> igation <u>N</u> achricht E <u>x</u> tras                                                                                                  | Hilfe                                                                                                    |
|----------------------------------------------------------------------------------------------------|----------------------------------------------------------------------------------------------------|
| Mail-UV 🗄 Konten-Einstellur                                                                                                    | igen X                                                                                                    |
| ✓ ☑ <u>Mail-UV</u><br>Server-Einstellungen                                                                                                    | Konten-Einstellungen - <mail-uv></mail-uv>                                                                                                    |
| Kopien & Ordner<br>Verfassen & Adressieren                                                                                                    | Konten-Bezeichnung: Mail-UV                                                                                                    |
| Junk-Filter<br>Synchronisation & Speicherplatz<br>Ende-zu-Ende-Verschlüsselung<br>Empfangsbestätigungen (MDN)<br>C  Lokale Ordner<br>Junk-Filter<br>Speicherplatz<br>Postausgangs-Server (SMTP) | Standard-Identität         Diese Informationen erhalten Empfänger Ihrer Nachrichten.         Ihr Name:         E-Mail-Adresse:         Antwortadresse:         Empfänger sollen an diese Adresse antworten         Organisation:         Signaturtext:       HTML verwenden (z.B.: <b>fett</b> ) |
|                                                                                                    | Stattdessen eine Datei als Signatur anhängen (Text, HTML oder Grafik):                                                                                                    |
|                                                                                                    | Visitenkarte an Nachrichten anhängen Visitenkarte bearbeiten                                                                                                    |
|                                                                                                    | Mit dieser Identität antworten, falls eine Empfänger-Kopfzeile übereinstimmt mit: list@example.com, *@example.com                                                                                                    |
|                                                                                                    | Postausgangs-Server (SMTP): smtp.uvf.hu-berlin.de (Standard) Y Postausgangs-Server (SMTP) bearbeiten.                                                                                                    |
| E-Mail-Konto hinzufügen<br>Chat-Konto hinzufügen<br>Eeed-Konto hinzufügen<br>Anderes Konto hinzufügen<br>Als Standard festlegen                                                                 | <u>W</u> eitere Identitäten                                                                                                    |
| Konten-Aktionen V                                                                                                    |                                                                                                    |
| *)                                                                                                    |                                                                                                    |

Wählen Sie nun unten links aus dem Auswahlmenü "E-Mail-Konto hinzufügen"

Danach fahren Sie bitte wie in "Einrichtung E-Mail-Konto in Thunderbird Schritt 3" beschrieben fort

# c. <u>E-Mail Konfiguration Übersicht:</u>

|                   | Posteingangsserver     | Postausgangsserver    |
|-------------------|------------------------|-----------------------|
| Protokoll         | IMAP                   | SMTP                  |
| Server            | imaps.uvf.hu-berlin.de | smtp.uvf.hu-berlin.de |
| Port              | 993                    | 25                    |
| SSL               | SSL/TLS                | STARTTLS              |
| Authentifizierung | Passwort               | Automatisch erkennen  |
| Benutzername      | Ihr HU-Account         | Ihr HU-Account        |

# d. Problemlösungen:

- 1. Passwort falsch:
  - Bitte folgende Dinge prüfen:
    - Haben Sie Ihr HU-Account Passwort verwendet? (Nicht Verwaltungsnetz-Account (Windows-Login))
    - > Können Sie sich beim Webmailer einloggen (z.B.: Roundcube) einloggen?
    - Wenn Sie beides mit Ja beantworten können, bitte folgende Einstellung im Thunderbird prüfen:
  - Thunderbird öffnen
  - Über den Reiter Extras>Konten-Einstellungen öffnen
  - Unter dem betroffenen Postfach auf der linken Seite auf "Server-Einstellungen" klicken
  - Auf der rechten Seite prüfen ob bei Benutzername der nur der HU-Account des zugehörigen E-Mail-Kontos hinterlegt ist @TODO
- 2. Zertifikat ungültig
  - Bitte prüfen Sie ob Ihr Zertifikat noch gültig ist
  - Stimmen die im Thunderbird hinterlegte E-Mail-Adresse mit der im Zertifikat angegebenen überein? (Häufige Fehler: Thunderbird-Adresse mit HU-Account@uv.hu-berlin.de und Zertifikat <u>HU-Account@hu-berlin.de</u>)
- 3. Thunderbird findet Zertifikat nicht mehr:
  - Haben Sie Zugriff auf Ihr Home-Netzlaufwerk N:\ ? Wenn nein bitte einmal Thunderbird schließen und alle anderen Programme und sich abmelden und im Anschluss wieder anmelden (Nicht Neustarten, nicht nur den Bildschirmsperren bitte ab-/anmelden)
  - Sollten die Probleme häufiger auftreten bitte eine Mail an <u>verwaltungsnetz@uv.hu-berlin.de</u> mit dem Betreff "Thunderbird Zertifikat und Netzlaufwerk, PC-Name, Nutzername" und ggf. weiteren Informationen